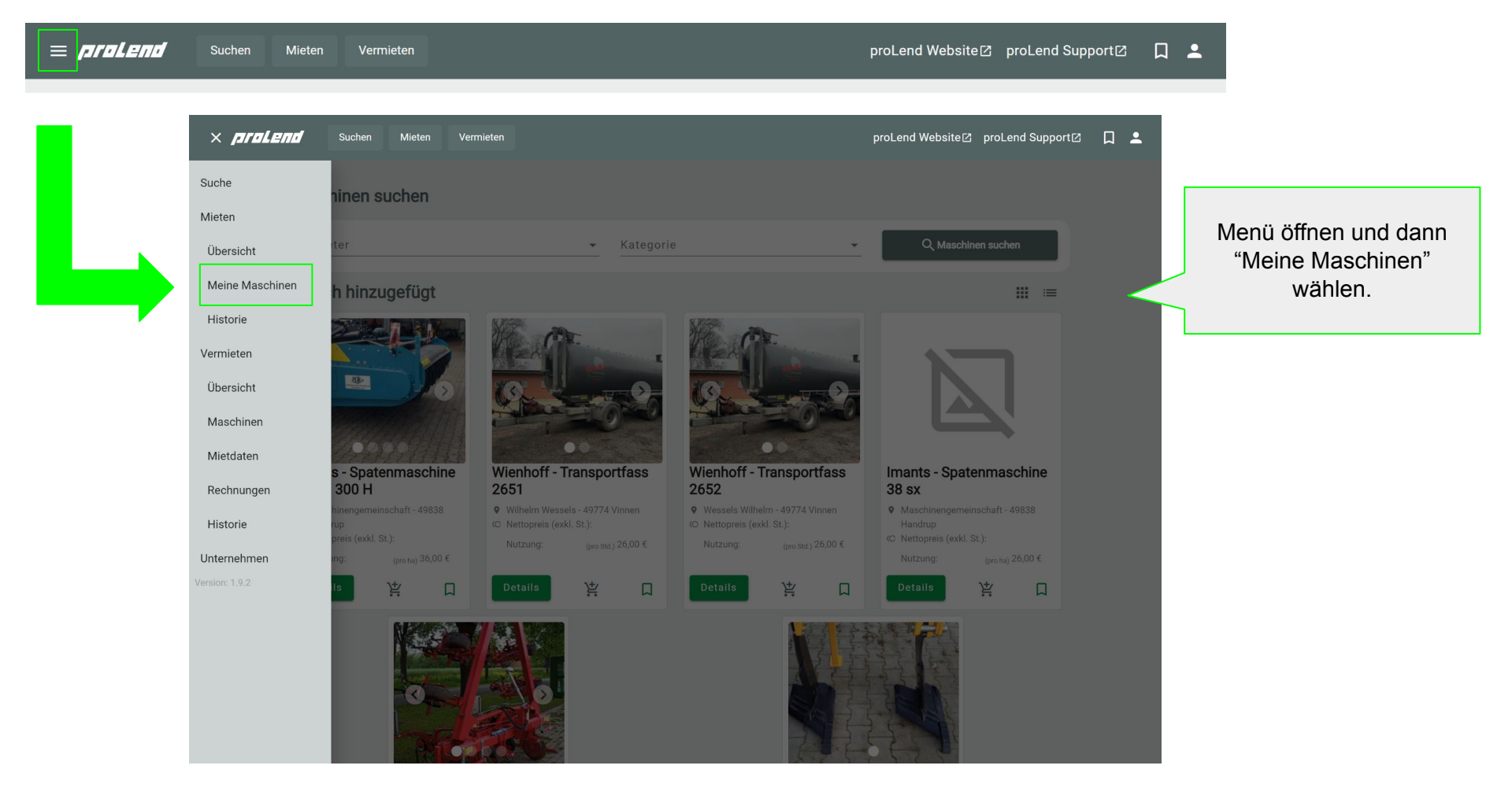

| ≡ proLe | Suchen Miete                | en Vermieten         |                |           | proLend W            | ebsite⊠ prol | end Support |           | <b>±</b>                                |        |
|---------|-----------------------------|----------------------|----------------|-----------|----------------------|--------------|-------------|-----------|-----------------------------------------|--------|
|         | Mieten                      |                      |                | Übersicht | Meine Maschinen      | Favoriten    | Historie    |           |                                         |        |
|         | Maschinen, die mit Dir gete | eilt werden.         |                |           |                      |              |             |           |                                         |        |
|         | Kategorie                   | •                    | Suche          |           |                      |              |             |           |                                         |        |
|         | Marke                       | Bezeichnung          | Standort       |           | Ort                  | Favoriten    |             |           | 1. Wähle die gewü<br>Masching mit gingr | nschte |
|         | John Deere                  | 8RT 310              | proLend        | I         | Münster              |              |             | $\langle$ | aus.                                    |        |
|         | NoName                      | Rüttler              | proLend        | I         | Münster              |              |             |           |                                         |        |
|         | Weidemann                   | Radlader 2080 - WL38 | proLend        | I         | Münster              |              |             |           |                                         |        |
|         | Claas                       | XERION TRAC TS       | proLend        | I         | Münster              |              |             |           |                                         |        |
|         | Fendt                       | 1100 Vario MT        | proLend        | I         | Münster              |              |             |           |                                         |        |
|         | Fendt                       | ABC                  | Max Mustermann | I         | Musterhausen         |              |             |           |                                         |        |
|         |                             |                      |                | An        | zahl pro Seite: 15 👻 | 1 - 6 bis 6  | < >         |           |                                         |        |
|         |                             |                      |                |           |                      |              |             |           |                                         |        |
|         |                             |                      |                |           |                      |              |             |           |                                         |        |
|         |                             |                      |                |           |                      |              |             |           |                                         |        |

© 2024 DTES2 GmbH

| ≡ proLen | Suchen Mieten Vermieten                                                                                                    |                 | proLend Website 🖄 proLend Suppo                                                                                                    | rt 🛛 🗶 💄                           |                                                                                      |
|----------|----------------------------------------------------------------------------------------------------|-----------------|----------------------------------------------------------------------------------------------------|------------------------------------|--------------------------------------------------------------------------------------|
|          | 8RT 310 John Deere<br>Verfügbarkeitskalender                                                                                                    |                 |                                                                                                    |                                    | 2. Gib die erforderlichen                                                            |
|          | Datumsbereich wählen<br>22.2.2024 – 26.2.2024                                                                                                    |                 |                                                                                                    | $\leq$                             | Daten ein.                                                                           |
|          | Do, 22.02.         Fr, 23.02.           4         8         12         16         20         24         8         12         16         20         24         4           Reservierung           Mieter auswählen *           Mein MietUnternehmen | Sa, 2<br>4 8 12 | 4.02.         So, 25.02.         Mo, 26.02.           16         20         24         4         8         12         16         20         24 |                                    | Wähle hier den<br>mietenden Betrieb aus.                                             |
|          | Startdatum *<br>27.2.2024<br>Enddatum *                                                                                                    | Ċ.              | Uhrzeit<br>13 -                                                                                                    |                                    |                                                                                      |
|          | Nachricht an den Vermieter                                                                                                    | 14 · · ·        |                                                                                                    | Häkchen setzen nicht<br>vergessen. |                                                                                      |
|          | Ich akzeptiere die <u>AGB</u> und <u>Widerrufsbelehrung</u> des <u>Vermietr</u><br>Za                                                                                                    |                 |                                                                                                    |                                    |                                                                                      |
|          |                                                                                                    |                 | Technische Details<br>Beschreibung                                                                                                    |                                    | <ol> <li>Klicke abschließend<br/>auf "Zahlungspflichtig<br/>reservieren".</li> </ol> |
| SI       | ichen                                                                                                    |                 | Impressum 1 AGB © 2024 DTES2 Gmb                                                                                                    | Н                                  |                                                                                      |